Podręcznik użytkownika

# **KS-NaviCon**

# Podręcznik użytkownika

### Katowice, 2019

Data aktualizacji: 12.07.2019

## Wstęp

W instrukcji zostały opisane następujące zagadnienia:

- <u>Weryfikacja poprawności danych na kartotece producenta</u>
- <u>Pobieranie promocji producenta</u>
- Zamawianie z promocji producenta

# 1. Weryfikacja kartoteki producenta

W sytuacji, gdy w systemie aptecznym istnieje już kartoteka producenta BOEHRINGER INGELHEIM, należy zweryfikować poprawność jej danych z CBH.

W tym celu, należy przejść do modułu "22 Kartoteki":

| 22        |  |
|-----------|--|
| Kartoteki |  |

Rys.1 Menu Kartoteki

Następnie w oknie, które się pojawi, wybieramy "2 Dostawcy" :

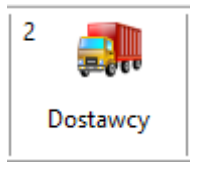

Rys.2 Dostawcy

| humer    | Nazwa                                                    | -         | Automatyzacia     | Adres                                   |                            | A 100            |
|----------|----------------------------------------------------------|-----------|-------------------|-----------------------------------------|----------------------------|------------------|
| 11       | NULWU                                                    |           | Automatyzacja     | Aures                                   |                            |                  |
|          |                                                          |           |                   |                                         |                            |                  |
| 26       |                                                          |           |                   |                                         |                            | 10               |
| 10       |                                                          |           |                   |                                         |                            |                  |
| 3        |                                                          |           |                   |                                         |                            |                  |
| 30       |                                                          |           |                   |                                         |                            |                  |
| 12       |                                                          |           |                   |                                         |                            |                  |
| 28       | BOEHRINGER INGELHEIM SP. Z O.O.                          |           |                   | 02-797 WARSZAWA; FRANCISZKA KLIMCZAKA 1 |                            |                  |
| 35       |                                                          |           |                   |                                         |                            |                  |
| 5        |                                                          |           |                   |                                         |                            |                  |
| 13       |                                                          |           |                   |                                         |                            |                  |
| 18       |                                                          |           |                   |                                         |                            |                  |
| 14       |                                                          |           |                   |                                         |                            |                  |
| 14       |                                                          |           |                   |                                         |                            |                  |
| 9        |                                                          |           |                   |                                         |                            |                  |
| 27       |                                                          |           |                   |                                         |                            |                  |
| 43       |                                                          |           |                   |                                         |                            |                  |
| 8        |                                                          |           |                   |                                         |                            |                  |
| lek mi e | ektroniczne dla dostawcy BOEHPINCER INCELHEIM SP. 7.0.0. |           |                   | Naciśni                                 | tutai, aby zwinad          | č-> 1            |
| X Del    | menty X Oferty X Promote doctaucity X Dokument           | v nodnica | ine elektronicmie |                                         |                            |                  |
| X Rel    | amacje X Zamówienia X Stan i cena towaru X Promocle (    | globalne  | X Zamówie         | na WWW                                  | [Ctrl+F6] Spr              | rawdź            |
| [F7] Szu | aj według: Numeru, Nazwy 🗸 boehninger                    |           |                   |                                         | Baza hurtow<br>nie być akt | ini mo<br>tualna |
| [+] Por  | radek [F2] Dodai [F3] Karta [F4] Zmień [F5] Z bazy       | [F8] Ukr  | vj [F12] Komur    | nikacja 🔻 [ESC] Zamknij                 |                            |                  |

Należy znaleźć dostawcę BOEHRINGER INGELHEIM SP. Z O.O. i wybrać opcję "[F4 Zmień]"

Zostanie wyświetlona kartoteka dostawcy, gdzie należy wybrać przycisk "[F12 Aktualizuj]", a następnie "Pobierz dane z CBH"

| Ctrl+1] Ogóine  | [Ctrl+2   | ] Komunikacja  | [Ctrl+3]   | ] Inne    | [Ctrl+4] F  | aktury elel  | ktroniczne | [Ctrl+5]   | Dane sprze | • |
|-----------------|-----------|----------------|------------|-----------|-------------|--------------|------------|------------|------------|---|
|                 | Manuar    | ROEHDINGED 1   |            | IM CD     | 2001        |              |            |            |            | - |
| Ko              | ncesia:   | DOLININGER     | INGELNE    | LIN OP 11 | 20.0.1      |              |            |            |            |   |
| Identy          | filotori  | 015202         |            | 1         | Ida         | atufikator ( | addaia ku  |            |            |   |
| tuenty          | lika tor: | 015202         |            |           | 100         | itylikator ( | Juuziaiu;  |            |            | _ |
|                 | Ulica:    | FRANCISZKA K   | LIMCZA     | KA        |             | Nr dom       | u/lokalu:  | 1          | /          |   |
|                 | Miasto:   | WARSZAWA       |            |           |             | Kod po       | ocztowy:   | 02-797     |            |   |
|                 | Kraj:     |                |            |           |             |              |            |            | ~          | 1 |
| т               | elefon:   |                |            |           |             |              | FAX:       |            |            |   |
| F               | REGON:    |                |            |           |             |              | NIP:       | 521-053-2  | 9-35       |   |
| Adres intern    | etowy:    |                |            |           |             |              |            |            | ę          |   |
|                 | E-mail:   |                |            |           |             |              |            |            |            | - |
| Nazwa           | banku:    |                |            |           |             |              |            |            |            | Ē |
| Konto ba        | nkowe:    |                |            |           |             |              |            |            |            | Ĩ |
| Typ pro         | zelewu:   | Zwykły         |            |           |             |              |            |            | 1          | / |
| Klasa dosta     | awców:    | Nieokreślona   |            |           |             |              |            |            | ť          | 2 |
| Domyślny rea    | alizator: |                |            |           |             |              |            |            |            | • |
| (d. w Rej. Medy | cznym:    |                |            | Reje      | estr Hurtow | ni           |            |            |            | _ |
| odz.podm.dla ZS | SMOPL:    | Nie dotyczy    |            |           |             |              |            |            | ~          | ~ |
| Dos             | stawca:   | (brak powiązar | nia)       |           |             | $\sim$       |            |            |            |   |
|                 |           | Kontraher      | nci, w imi | eniu kto  | órych dosta | wca może     | dostarcza  | ić faktury |            |   |
|                 |           |                |            |           |             |              |            |            |            |   |
| [F2] Zapisz     | [F 10] P  | obierz Porozum | ienia      | [F12] A   | ktualizuj 🔻 | [Esc] /      | Anuluj     |            |            |   |

Rys.4 Aktualizacja kartoteki na podstawie danych z CBH

Pojawi się pytanie, na które należy odpowiedzieć "Tak"

| Pytanie |                                                                                                    |
|---------|----------------------------------------------------------------------------------------------------|
| 0       | Czy chcesz pobrać i zaktualizować informacje o dostawcy<br>na podstawie Centralnej Bazy Hurtowni w KAMSOFT? |
| Tak     | Nie                                                                                                    |

Rys.5 Potwierdzenie aktualizacji danych

W kolejnym oknie - przedstawiającym różnice między kartą dostawcy istniejącą już w systemie

aptecznym, a Centralną Bazą Dostawców, należy zaktualizować wszystkie dane na poprawne. Można to zrobić za pomocą ikony strzałek lub przyciskiem *"[F4] Aktualizuj wszystkie"*. W przypadku dostawcy BOEHRINGER, należy zwrócić szczególną uwagę na poprawność informacji w polach identyfikator, numer NIP i rodzaj komunikacji:

| alizacja<br>iatvczna      | Dane z karty dostawcy           |   | Dane z Centralnej Bazy Hurtownii   |
|---------------------------|---------------------------------|---|------------------------------------|
| Nazwa:                    | BOEHRINGER INGELHEIM SP. Z O.O. | G | BOEHRINGER INGELHEIM SP. Z O.O.    |
| Koncesja:                 |                                 | 0 | FAO-H/1557/99                      |
| Identyfikator:            | 015202                          | G | 015202                             |
| Miasto:                   | WARSZAWA                        | G | WARSZAWA                           |
| Kod pocztowy:             | 02-797                          | G | 02-797                             |
| Ulica:                    | FRANCISZKA KLIMCZAKA            | G | FRANCISZKA KLIMCZAKA               |
| Numer domu:               | 1                               | G | 1                                  |
| Numer lokalu:             |                                 | G |                                    |
| Telefon:                  |                                 | G |                                    |
| Numer FAX:                |                                 | G |                                    |
| E-mail:                   |                                 | G |                                    |
| Numer NIP:                | 521-053-29-35                   | G | 521-053-29-35                      |
| REGON:                    |                                 | 6 |                                    |
| Adres serwera EWD:        |                                 | G | https://www.ks-ewd.pl/ap-synch-hr/ |
| Adres zamówień on-line:   |                                 | G |                                    |
| Rodzaj komunikacji:       |                                 | 0 | Portal KS-EWD                      |
| Sposób uzyskania hasła:   |                                 | G |                                    |
| ternatywny adres EWD:     |                                 | G |                                    |
| Pobieraj alt. kanał kom.: | Nie                             | G | Nie                                |

Rys.6 Aktualizacja karty dostawcy na podstawie Centralnej Bazy Dostawców

Po wprowadzeniu wszystkich zmian należy je potwierdzić klikając "[Ent] Ok".

Jeżeli na kartotece w systemie aptecznym znajdowały się niepoprawne dane, należy zweryfikować poprawność ustawień akcji sprzedażowych.

W tym celu, należy przejść do modułu "12 Zamówienia" i z menu górnego wybrać "Akcje sprzedażowe":

| onfiguracja parametrów                                           | ×                               |
|------------------------------------------------------------------|---------------------------------|
| Organizator: 015202 - BOEHRINGER INGELHEIM SP. Z O.O.            |                                 |
| 🗸 Akceptacja regulaminu                                          |                                 |
| V Aktualne parametry                                             |                                 |
| 🗙 Poprawnie skonfigurowana karta organizatora                    | Różnice                         |
|                                                                  | Napraw                          |
| 🗸 Automatyczne przypisywanie faktury do zamówienia               |                                 |
| APW 13 -> 2 -> 34: "Przypisuj automatycznie fakturę do zamówieni | a podczas wczytywnia dokumentu' |
|                                                                  |                                 |

Rys.7 Konfiguracja dodatkowych parametrów

Jeżeli niepoprawnie została skonfigurowana karta organizatora, należy wybrać przycisk "*Napraw*" i wskazać właściwą kartotekę.

# 2. Pobieranie promocji producenta

Po wykonaniu powyższych czynności, należy pobrać promocję producenta BOEHRINGER. W tym celu należy przejść do modułu "12 Zamówienia":

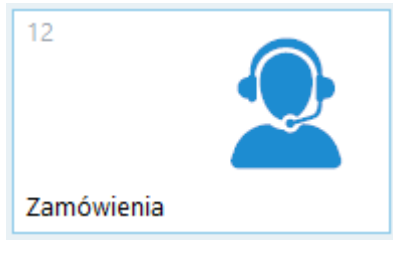

Rys.1 Menu zamówienia

Następnie w oknie, które się pojawi, wybieramy "6 Promocje":

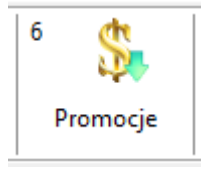

Rys.2 Promocje

W oknie z widokiem promocji, do którego zostaliśmy przeniesieni, wybieramy po lewej stronie "F11 *Aktualizuj wszystkie*":

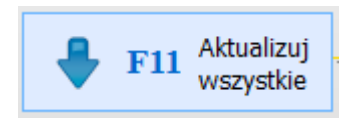

Rys.3 Przycisk do aktualizacji promocji

W kolejnym oknie, należy zwrócić uwagę, aby oprócz dostawców, od których również chcemy zaktualizować promocje, zaznaczone były na liście pozycje "BOEHRINGER INGELHEIM SP. Z O.O." i "Portal KS-EWD". Po ich zaznaczeniu klikamy "*F2 Aktualizuj*":

| Aktua  | Aktualizacja promocji dostawców X          |                            |                    |      |  |  |  |
|--------|--------------------------------------------|----------------------------|--------------------|------|--|--|--|
| Akt.   | Nazwa dostawcy                             | Data definicji<br>promocji | Rodzaj<br>komunik. | ^    |  |  |  |
|        | BOEHRINGER INGELHEIM SP. Z O.O.            | 2018.02.06 14:0            | 4                  |      |  |  |  |
| X      | Portal KS-EWD                              | 2018.02.06 14:0            |                    |      |  |  |  |
|        | Hurtownia testowa 000010                   |                            | 4                  |      |  |  |  |
|        |                                            |                            |                    |      |  |  |  |
|        |                                            |                            |                    |      |  |  |  |
|        |                                            |                            |                    |      |  |  |  |
|        |                                            |                            |                    |      |  |  |  |
|        |                                            |                            |                    |      |  |  |  |
|        |                                            |                            |                    | ~    |  |  |  |
| [Space | cja] Zaznacz [F2] Aktualizuj [ESC] Zamknij |                            | Aktualizuj ofe     | erty |  |  |  |

Rys.4 Aktualizacja promocji dostawców

Po pobraniu promocji, będą one widoczne w oknie z promocjami dostawców:

| Promocje dostawców |                                   |                                |   |  |  |  |  |
|--------------------|-----------------------------------|--------------------------------|---|--|--|--|--|
| Numer              | Nazwa dostawcy                    | Data ostatniej<br>aktualizacji | ^ |  |  |  |  |
| 28                 | BOEHRINGER INGELHEIM SP. Z O.O. 🔭 | 2018.02.06 14:01               |   |  |  |  |  |
|                    |                                   |                                |   |  |  |  |  |
|                    |                                   |                                |   |  |  |  |  |

Rys.5 Promocje dostawców - lista dostawców

# 2.1. Automatyczne pobieranie promocji producenta

W przypadku, gdy apteka korzysta z narzędzia APW-Plan do automatycznej wymiany danych z dostawcami, promocje producenta będą pobrane i wczytane do systemu automatycznie, nie ma konieczności ręcznego ich pobierania.

# 3. Zamawianie z promocji producenta

Aby zamówić towary z pobranych promocji, należy dwukrotnie kliknąć na nazwie Organizatora promocji (w oknie widocznym na powyższym obrazie). Zostaniemy przeniesieni do okna z promocjami wybranego Organizatora. Należy zaznaczyć, poprzez kliknięcie myszą, interesującą nas promocję i kliknąć "[F4] Zamów" (można też kliknąć przycisk "[F3] Pozycje", aby przejrzeć zawartość promocji, a następnie kliknąć "[F6] Przejdź do zamawiania"):

| 🦂 Promocje dostawcó                             | W                                               |                           |                         |        | _           |           | × |
|-------------------------------------------------|-------------------------------------------------|---------------------------|-------------------------|--------|-------------|-----------|---|
| Nazwa dostawcy: BOEHRINGER INGELHEIM SP. Z O.O. |                                                 |                           |                         |        |             |           |   |
| Data<br>publikacji                              | Nazwa                                           | Początek<br>obowiązywania | Koniec<br>obowiązywania | Rodzaj | Wartość mir | nimalna   |   |
| 2018.02.07 14:34                                | Promocja dla uczestników programu partnerskiego | 2018.01.02                | 2018.12.31              | 10     |             |           |   |
|                                                 |                                                 |                           |                         |        |             |           |   |
|                                                 |                                                 |                           |                         |        |             |           |   |
|                                                 |                                                 |                           |                         |        |             |           |   |
|                                                 |                                                 |                           |                         |        |             |           |   |
|                                                 |                                                 |                           |                         |        |             |           |   |
|                                                 |                                                 |                           |                         |        |             |           |   |
|                                                 |                                                 |                           |                         |        |             |           |   |
|                                                 |                                                 |                           |                         |        |             |           |   |
|                                                 |                                                 |                           |                         |        |             |           |   |
|                                                 |                                                 |                           |                         |        |             |           |   |
| [F7] Szukaj wg: Nazwa pr                        | omocji V                                        |                           |                         |        | Pokaż tylko | o targowe | e |
| [F3] Pozycje [F4] Za                            | amów [F5] Legenda [ESC] Zamknij                 |                           |                         |        |             |           |   |

Rys.1 Promocje dostawców - lista promocji

| 🦂 Zamć                          | w z promocji                                           |                                                                                                    |                                                                                  |                      |                                       | _                            |                |           |      |                 | _       | o ×         |    |
|---------------------------------|--------------------------------------------------------|----------------------------------------------------------------------------------------------------|----------------------------------------------------------------------------------|----------------------|---------------------------------------|------------------------------|----------------|-----------|------|-----------------|---------|-------------|----|
| Nazwa<br>Ob                     | promocji: Promo<br>owiązuje: od 20<br>Promocja: Zwodel | ocja dla uczestników programu partnerskiego<br>18.01.02 do 2018.12.31<br>a. możliwu zakup polodwoczych pozycji |                                                                                  |                      |                                       |                              |                |           |      |                 |         | Samoucz     | ek |
|                                 | Uwagi: brak                                            | a - mozawy zakup pojedynezych pozycji                                                                          |                                                                                  |                      |                                       |                              |                |           |      |                 | Jak w   | vliczvliśmv |    |
| Minima                          | ny zakup: kwota                                        | i minimalna nie została określona                                                                              |                                                                                  |                      |                                       |                              |                |           |      |                 |         | CENY        |    |
| Org                             | janizator: BOEH                                        | UNGER INGELHEIM SP. Z 0.0.                                                                                     |                                                                                  |                      |                                       |                              |                |           |      |                 |         |             |    |
|                                 | Realizuje: 27 - H                                      | rtownia testowa                                                                                                | cawie oferty dostawcy                                                            |                      |                                       |                              |                |           |      | $\frown$        |         |             |    |
| Numer<br>pozycji                | BLOZ07                                                 | Nazwa towaru                                                                                                   | Wymagany zakup                                                                   | Upust                | Cena<br>promocyjna                    | Cena 100%                    | Cena najniższa | Korzyść / | Stan | llość zamawiana | Wartość | Oszczędzasz | î  |
| 1                               | 8456114                                                | Pradaxa kaps.twarde 0,11 g 60 kaps. (butel.)                                                                   | x 1                                                                              | 15 %                 |                                       | brak                         |                |           | 13   | 1.00            |         |             |    |
| 2                               | 8456124                                                | Pradaxa kaps.twarde 0,15 g 60 kaps. (butel.)                                                                   | x 1                                                                              | 15 %                 |                                       | brak                         |                |           | 10   | 1.00            |         |             |    |
| 3                               | 8897403                                                | Trajenta tabl.powl. 5 mg 28 tabl. (blist.Alu/Alu)                                                              | x 1                                                                              | 15 %                 |                                       | brak                         |                |           | 7    | $\checkmark$    |         |             |    |
| 4                               | 3021595                                                | Jardiance tabl.powl. 0,01 g 30 tabl. (blister)                                                                 | x 1                                                                              | 15 %                 |                                       | brak                         |                |           | 6    |                 |         |             |    |
|                                 |                                                        |                                                                                                    |                                                                                  |                      |                                       |                              |                |           |      |                 |         |             |    |
|                                 |                                                        |                                                                                                    |                                                                                  |                      |                                       |                              |                |           |      |                 |         |             |    |
|                                 |                                                        |                                                                                                    |                                                                                  |                      |                                       |                              |                |           |      |                 |         |             | ~  |
| [F7] Szuki                      | aj wg:                                                 | v                                                                                                    |                                                                                  |                      |                                       |                              |                |           |      |                 |         |             | ~  |
| (F7) Szuk<br>Nazwa I            | aj wg:<br>towaru z hurtowr                             | v  <br>i: Pradaza kaps.twarde 0,11 g 60 kaps. (butel.)                                                         | Norma: - Do                                                                      | ostawca os           | tatniego zakup                        | ou: Hurtowni                 | a testowa      |           |      |                 |         |             | ~  |
| [F7] Szuk<br>Nazwa I<br>Apteczn | aj wg:<br>towaru z hurtowr<br>ia nazwa towaru:         | v<br>i: Pradaxa kaps.twarde 0,11 g 60 kaps. (butel.)<br>Pradaxa kaps.twarde 0,11 g 60kaps. (butel.)            | Norma: – Do<br>Stan minimalny:<br>Ilość og Wartość-                              | ostawca os<br>Ostati | tatniego zakup<br>nia cena zakup      | ou: Hurtowni<br>ou: 20.00 zł | a testowa      |           |      |                 |         |             | ~  |
| [F7] Szuk<br>Nazwa<br>Apteczn   | aj wg:<br>towaru z hurtowr<br>Na nazwa towaru:         | v                                                                                                    | Norma: – Do<br>stan minimalny: –<br>Ilość og Wartość:<br>enna sprzi Oszczędzasz: | ostawca os<br>Ostati | tatniego zakup<br>nia cena zakup<br>- | ou: Hurtowni<br>ou: 20.00 zł | a testowa      |           |      |                 |         |             | v  |

#### Zostaniemy przeniesieni do okna z listą towarów wchodzących w skład promocji:

[F3] Oferty [F1] Podglad sp. [Ctrl+F12] Sprzedaz [Shift+F12] Zakupy [Shift+F3] Wykres [Ctrl+F3] Karta towaru [F5] Utwórz i wyślij zam [ESC] Zamknij

Rys.2 Zamawianie z promocji

W powyższym oknie należy uzupełnić ilość zamawianych towarów w kolumnie *"Zamów"*. Kolumna *"Wymagany zakup"* oznacza krotność, jaką musimy zamówić (czyli np. jeśli wymagany zakup to x2, możemy zamówić 2, 4, 6 itd. sztuki danego towaru). Dokładny opis pól widocznych na powyższym oknie dostępny jest w pomocy systemu KS-AOW dostępnej pod przyciskiem *"F1"*.

W polu "*Realizuje*" należy wybrać realizatora zamówienia z promocji. Jeżeli nazwa realizatora wyświetlana jest w kolorze czerwonym, oznacza to, że nie mamy założonej w systemie karty dostawcy dla tego realizatora. Najszybszym sposobem, jest założenie brakującej karty podczas procesu wysyłania zamówienia, opisanego poniżej.

Po uzupełnieniu pozycji i wskazaniu realizatora, możemy wysłać zamówienie za pomocą przycisku "[F5] Utwórz i wyślij zam.", dostępnego pod pozycjami promocji (lub za pomocą przycisku "[F2] Utwórz zamówienie" utworzyć zamówienie, aby wysłać je później z okna listy zamówień). Jeśli wybraliśmy wcześniej realizatora, dla którego nie mamy założonej karty (wyświetlanego w kolorze czerwonym), zostaniemy zapytani, czy chcemy wskazać kartę dostawcy, np.:

| Pytanie |                                                              |
|---------|--------------------------------------------------------------|
| 8       | Nie znaleziono dostawcy:<br>FarmaHF<br>w systemie aptecznym. |
|         | Czy chcesz ręcznie wskazać kartę dostawcy?                   |
| Tak     | Nie                                                          |

Rys.3 Komunikat przy próbie wysyłki zamówienia do dostawcy, który nie ma założonej kartoteki

Po wybraniu "*Tak*", zostanie wyświetlona apteczna lista dostawców. Jeśli mamy już w bazie danego dostawcę (realizatora), ale program nie był w stanie sam go powiązać z realizatorami promocji (z powodu niekompletnych danych na istniejącej już w KS-AOW karcie dostawcy), należy go wskazać i ewentualnie zaktualizować rozbieżności w wyświetlonym oknie z różnicami (podobnie jak w oknie opisanym w punkcie 1.3). Jeśli chcemy założyć nową kartę, zamykamy okno z listą dostawców. Zostaniemy zapytani, czy założyć nową kartę dostawcy:

| Pytanie |                                                                                                  |          |
|---------|--------------------------------------------------------------------------------------------------|----------|
| 0       | Czy założyć nową kartotekę dla do<br>Identyfikator: 000010<br>Nazwa: FarmaHF<br>NIP: 1234567890? | ostawcy: |
| Tak     | Nie                                                                                              |          |

Rys.4 Zakładanie nowej karty dostawcy

Po wybraniu "Tak", zamówienie zostanie wysłane i będzie widoczne na liście zamówień aptecznych:

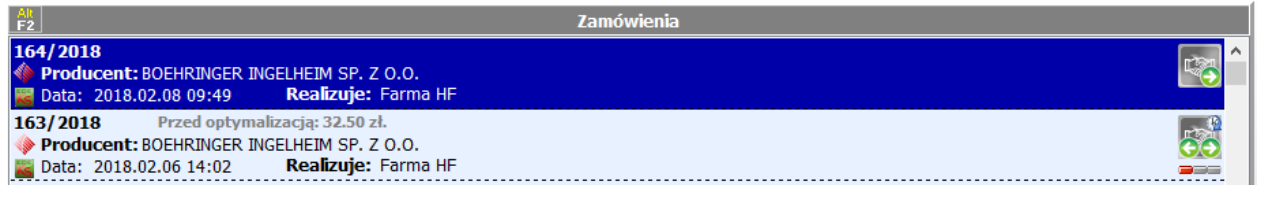

Rys.5 Lista zamówień

# 3.1. Pobieranie informacji o realizacji zamówienia

#### Uwaga!

# **PRZED WCZYTANIEM FAKTURY WYMAGANE JEST WCZEŚNIEJSZE POBRANIE LISTY BRAKÓW DO ZAMÓWIENIA, ABY UMOŻLIWIĆ AUTOMATYCZNE POWIĄZANIE FAKTURY Z ZAMÓWIENIEM.** Można to zrobić zaznaczając zamówienie i klikając na nim "*F5 KS-EWD*" lub klikając prawym przyciskiem za pomocą

opcji "Pobierz braki":

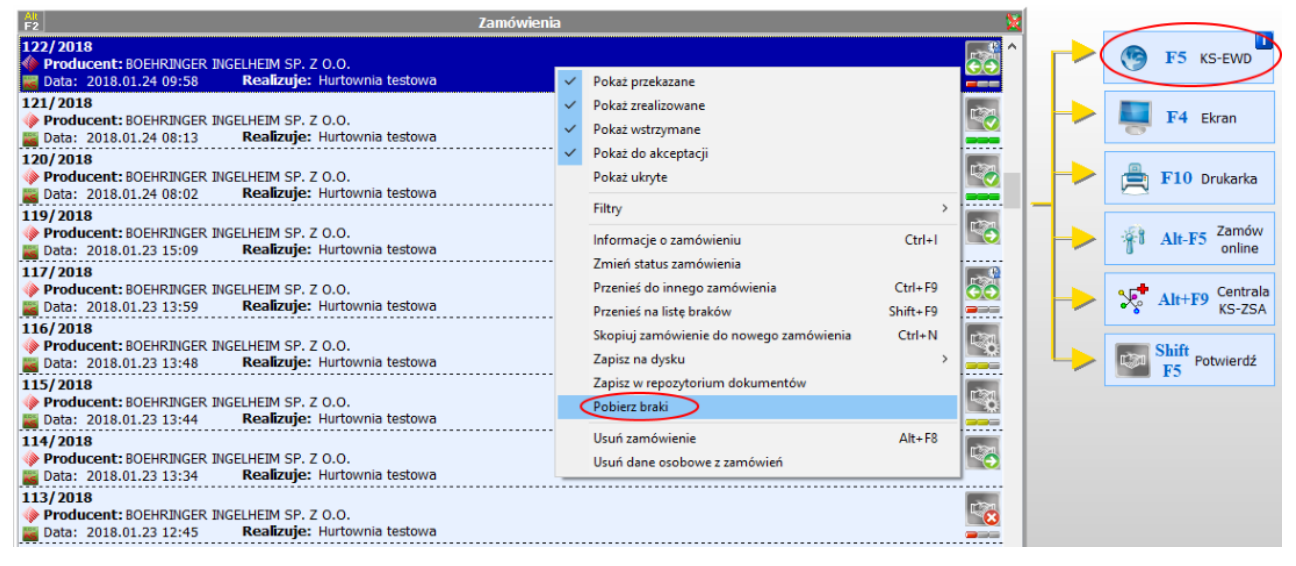

Rys.1 Lista zamówień - pobieranie listy braków

Listę braków można odebrać tylko dla zamówień oznaczonych w systemie aptecznym, jako "przekazane", "w realizacji", "z odebraną listą braków". Odpowiada za to opcja, której ustawienie można sprawdzić w podanej lokalizacji: moduł 41- Admin -> Opcje modułów -> APW12 - Zamówienia -> Ustawienia globalne -> 9 Forma zaznaczenia zamówień przekazanych do hurtowni, opcja powinna być ustawiona na wartość "Przekazane" (ustawienie domyślne).

#### 3.1.1. Automatyczne pobieranie informacji o realizacji zamówienia

Zalecamy skorzystanie z narzędzia ApwPlan, które umożliwia automatyczne pobieranie m.in. informacji o realizacji zamówień. W tym celu, należy przejść do modułu 41 Admin -> Opcje modułów ->Wspólne -> 7 Harmonogram zadań. Następnie zaznaczamy opcję *"Uruchamiaj harmonogram APWPlan przy starcie programu ApMan"* (aby automat uruchamiał się podczas uruchamiania programu aptecznego) i/lub opcję

*"Uruchamiaj harmonogram APWPlan przy starcie systemu operacyjnego"* (aby automat uruchamiał się po zalogowaniu do systemu Windows). W zależności od wybranej opcji, po ponownym uruchomieniu programu KS-AOW lub po ponownym zalogowaniu do systemu Windows, program ApwPlan zostanie uruchomiony. Sygnalizować to będzie ikona w prawym dolnym rogu ekranu:

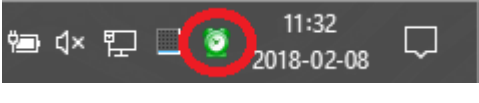

#### Rys.1 APWPlan

Należy też sprawdzić (np. w module 22 Kartoteki -> Dostawcy), czy na karcie kontrahenta BOEHRINGER zaznaczona jest w zakładce "[Ctrl+3] Inne" opcja "Automatyczna wymiana danych z dostawcą":

| Priorytet wyswietlania:                   | 0 %                               |                       | Priorytet zamawiania:                                                               |                 | 0 | 1            |         |  |
|-------------------------------------------|-----------------------------------|-----------------------|-------------------------------------------------------------------------------------|-----------------|---|--------------|---------|--|
| Wartość umowy:                            | 0.00 zł                           |                       | w tym leki z ceną urzędową:                                                         |                 |   | 0.00 zł      |         |  |
| Termin płatności:                         | 0 dni<br>60 min<br>0.00 %         |                       | Skrócona nazwa:<br>Identyfikator w systemie FK:<br>Cent. rabat na leki z ceną urz.: |                 |   |              |         |  |
| zas potw. zam. zdaln.:                    |                                   |                       |                                                                                     |                 |   |              |         |  |
| Centr. rab. na leki bez<br>ceny urz.;     |                                   |                       |                                                                                     |                 |   | 0.00 %       |         |  |
| Upusty                                    |                                   |                       |                                                                                     |                 | 1 | Sposób nalic | zacia:  |  |
| Rabat retro: 0                            | .0 % Ui                           | względniaj r          | abat de                                                                             | o całego obrotu |   | Sumarycznie  | e ~     |  |
| Upust na leki (dotyo                      | czy oferty sta                    | ndardowe              | j. —                                                                                |                 |   | Towary wykl  | uczone; |  |
| Leki z ceną urzędową:                     | 0.0 % Leki pozos                  |                       | :tałe: 0.0 %                                                                        |                 |   | (brak)       | ••••    |  |
| Nie przenoś kodów k<br>Dostawca przygotow | reskowych z do<br>wje oferty indy | okumentów<br>widualne | zakupu                                                                              | 0               |   |              |         |  |
| Uwzględniaj dostawo                       | e przy aktualiz                   | acji ofert i p        | romocj                                                                              | i               |   |              |         |  |
| Automatyczna wymia                        | ana danych z d                    | ostawcą               | >                                                                                   |                 |   |              |         |  |
| Sprawdzaj obecność                        | kodów BLOZ p                      | rzy wysyłar           | iu zam                                                                              | ówienia         |   |              |         |  |
| Nie proponuj automa                       | itycznej konfigi                  | uracji połąci         | tenia K                                                                             | S-EWD           |   |              |         |  |
| Dostawca dosteony                         | w aptece interr                   | netowe]               |                                                                                     |                 |   |              |         |  |
|                                           | cene                              |                       |                                                                                     |                 |   |              |         |  |
| Ukryj w zapytaniu o                       | eer ng                            |                       |                                                                                     |                 |   |              |         |  |

Rys.2 Karta dostawcy BOEHRINGER - zaznaczenie opcji "Automatyczna wymiana danych z dostawcą"

Następnie należy sprawdzić, czy zadanie automatycznej komunikacji z dostawcami jest już skonfigurowane w programie. W tym celu przechodzimy do modułu 41 Admin -> Ustawienia -> Plan zadań. Pojawi się okno ze zdefiniowanymi zadaniami do wykonania. Jeżeli apteka ma już zdefiniowane zadanie komunikacji z

| 2          | <sup>p</sup> lan zadań do wykonania                            |                                    |                                                                     | 551                                                       |        | >  | <   |
|------------|----------------------------------------------------------------|------------------------------------|---------------------------------------------------------------------|-----------------------------------------------------------|--------|----|-----|
| Try<br>Ob  | b pracy APWPlan: <mark>Aplikacj</mark><br>ecny status: wyłączo | a<br>Me                            | Wersja nar<br>Nr stanowiska                                         | Wersja narzędzia ApwPlan:<br>Nr stanowiska pracy ApwPlan: |        |    | 2.1 |
| Akt.       | Najbliższy czas<br>wykonania                                   | Prio<br>rytet                      | Zadanie                                                             | Stan                                                      |        | ^  |     |
| ~          | 2018.02.08 11:32 czw.                                          | 2 czw. 50 Komunikacja z dostawcami |                                                                     | Opóźnione                                                 |        |    | Ê   |
|            |                                                                |                                    |                                                                     |                                                           |        | ~  |     |
| Cyk<br>Akc | liczność: Co 5 min<br>ja do wykonania: Wywoła                  | nie fun                            | Pierwsze uruchor<br>kcji: Komunikacja z dostawcami Ostatnio uruchon | mienie: <b>2018.02</b><br>nione: -                        | .08 11 | 32 |     |
| [4]        |                                                                | 1                                  |                                                                     |                                                           |        | -  | _   |

dostawcami (można to sprawdzić w polu "akcja do wykonania"), klikamy na nim "[F4] Zmień":

Rys.3 Plan zadań do wykonania

Następnie przechodzimy do zakładki "[Ctrl+3] Akcja" -> "[F3] Zarządzanie opcjami" i sprawdzamy, czy zaznaczona jest opcja "*Pobierz wszystko*" lub "*Listy braków*". Jeśli nie, należy zaznaczyć wybraną opcję i kliknąć "[*F2*] *Ok*" i w kolejnym oknie "[*F2*] *Zapisz*":

| Ustawienia komunikacji z dostawcami                          | × |
|--------------------------------------------------------------|---|
| Pobierz od dostawcy:                                         |   |
| Pobierz wszystko                                             |   |
| Oferty Dokumenty                                             |   |
| Promocje Listy braków                                        |   |
| Potwierdzenia reklamacji 🖌 Odmowy                            |   |
|                                                              |   |
| Powiadomienia                                                |   |
| Powiadamiaj o ważnych informacjach z wykonania zadania       |   |
| Optymalizacja komunikacji                                    |   |
| Optymalizuj połączenia z dostawcami za pomocą Portalu KS-EWD |   |
| [F2] OK [Esc] Anuluj                                         |   |

Rys.4 Ustawienie komunikacji z dostawcami

W przypadku, gdyby pojawiło się poniższe okno, klikamy "Tak":

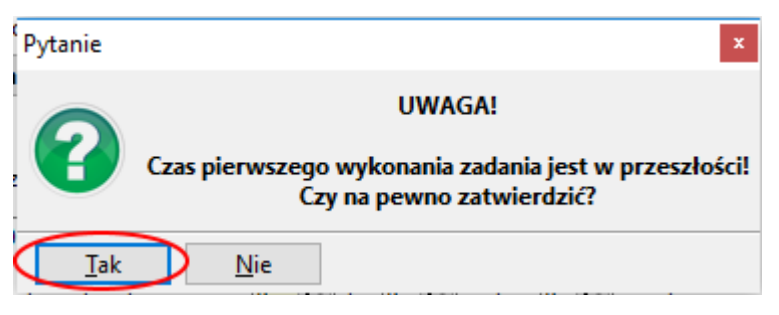

Rys.5 Potwierdzenie uruchomienia zadania

Jeżeli apteka nie ma zdefiniowanego zadania automatycznej komunikacji z dostawcami, w oknie "*Plan zadań do wykonania*" klikamy "[*F2*] *Dodaj*", a następnie:

- w zakładce "[Ctrl+1] Zadanie" uzupełniamy nazwę zadania,
- w zakładce "[*Ctrl+3*] *Akcja*" wybieramy "[*F4*] *Zmień zadanie*" -> Komunikacja z dostawcami -> "[Enter]
  Ok" -> należy zwrócić uwagę, aby obok domyślnie oznaczonych opcji zaznaczone były "*Pobierz wszystko*" lub "*Listy braków*" -> "[*F2*] *Ok*",
- po zdefiniowaniu wszystkich parametrów klikamy "[F2] Zapisz".

# 5. Pomoc techniczna

W przypadku problemów technicznych związanych z procesem pobierania promocji, zamawiania prosimy o kontakt z konsultantami systemu KS-AOW dostępnymi pod numerem telefonu 32 209 07 05 wew. 11.